## How to Configure the Slave Network for 2wire Device?

Updated on 16 May 2022

# Scenario

In a 2-wire solution that excludes NS2, an indoor monitor will act as the master device to provide the network for other slave devices. When a family has one two-wire indoor monitor, then it would be the master. If there are several 2-wire indoor monitors in one family, any of them can be the master device.

# **Operation Instruction**

- This guideline is only applicable to 2-wire solutions that exclude NS2.
- When starting up a 2-wire indoor monitor for the first time, or when the reset is performed, you will be asked to complete the initial setup for device mode.

# **Operation Procedure**

### **On Indoor Monitor**

- L. During the initial setup, select Device Working Mode from three options: Master Mode, Slave Mode, or Auto. The default is Auto.
- If click Skip in the left bottom corner to skip the configuration, the working mode would be Auto by default.

### On web interface

- L. Go to Device Setting > Basic > Device Working Mode.
- 2. Select among Master Mode, Slave Mode, and Auto.
- 3. Click **Submit** to validate the configuration.

#### Tip:

 When a device uses Auto mode, it will search for the master in same network. If there is no result, it itself will act as the master, or it will serve as a slave device. If there is more than one Automode device in the same network, then any of them would be selected as master randomly.

#### Note:

• When selecting **Master Mode**, the master device needs to scan and display the available slaves on the current interface.

### Note:

- Figure1 corresponds to the step of the indoor monitor.
- Figure2 corresponds to the step of the web interface.

|                                                                    | ᠪ 🗵                                                              |                     |                         | 02:57:32                    | РМ                            | 23-08-2021                                 |  |
|--------------------------------------------------------------------|------------------------------------------------------------------|---------------------|-------------------------|-----------------------------|-------------------------------|--------------------------------------------|--|
| ←                                                                  |                                                                  |                     |                         |                             |                               |                                            |  |
|                                                                    |                                                                  |                     |                         |                             |                               |                                            |  |
|                                                                    |                                                                  | Device Working Mode |                         |                             | Auto                          | ~                                          |  |
|                                                                    |                                                                  |                     |                         | Figure1                     |                               |                                            |  |
| •                                                                  | Ch. I.                                                           |                     |                         | De                          | viceSetting_Basic             |                                            |  |
| U                                                                  | Status                                                           | ~                   | RTSP Setting            | De                          | ViceSetting-Basic             |                                            |  |
| 0                                                                  | Account                                                          | ~                   | RTSP Audio Enabled      | Disabled 🔹                  | Authorization Typ             | e Basic 💌                                  |  |
| 6                                                                  | Network                                                          | ~                   | User Name               | admin                       | Password                      | •••••                                      |  |
|                                                                    | Phone                                                            | ~                   | Device Mode Setting     | Master Mode 💌               |                               |                                            |  |
| <b>1</b>                                                           | Contacts                                                         | ~                   | When set to master mode | e, the device serves as the | network provider, when set to | o slave mode, it will get the network fron |  |
| 6                                                                  | Upgrade                                                          | ~                   | master mode device, and | set to auto mode will auto  | matically switch between ma   | ster and slave mode.                       |  |
| ٦                                                                  | Arming                                                           | ~                   |                         | Submit                      |                               | Cancel                                     |  |
| Ô                                                                  | Security                                                         | ~                   |                         |                             |                               |                                            |  |
| ₽                                                                  | DeviceSetting                                                    | ^                   |                         |                             |                               |                                            |  |
|                                                                    | Basic                                                            |                     |                         | Figure2                     |                               |                                            |  |
|                                                                    | Previous<br>How to Configure Multicast Feature on Indoor Monitor |                     |                         |                             |                               |                                            |  |
| Next<br>How to Make Multicast Calls from an Indoor Monitor (Video) |                                                                  |                     |                         |                             |                               |                                            |  |